# "proinfo.lged.gov.bd" ওয়েবসাইট ব্যবহারের গাইড

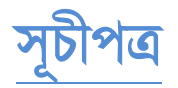

অধ্যায়-১: প্রথমবার Login

- Password পরিবর্তন
- Office Profile আপডেট
- ফোকাল পারসন (Focal Point) User আপডেট

অধ্যায়-২: User আপডেট

- "Admin User" আপডেট
- Govt. User আপডেট
- অতিরিক্ত দায়িত্বে থাকলে (In case of Additional Charge)

অধ্যায়-৩: e-GP ID এর জন্য কিভাবে Password Request পাঠাতে হবে।

অধ্যায়-8: User Transfer/Promotion হলে করণীয়

অধ্যায়-৫: "proinfo.lged.gov.bd" ওয়েবসাইটের হেল্পডেস্ক

## অধ্যায়-১: প্রথমবার Login

১) যে কোন ব্রাউজারের মাধ্যমে "proinfo.lged.gov.bd" ওয়েবসাইট সার্চ করুন (Google Chrome recommended)।

২) এবার Sign In করতে Email ID এবং Password দিয়ে প্রবেশ করুন (চিত্র-১)। প্রতি অফিসের শুধুমাত্র Focal Person উক্ত ওয়েবসাইটে লগইন করবেন (টেবিল – ১)।

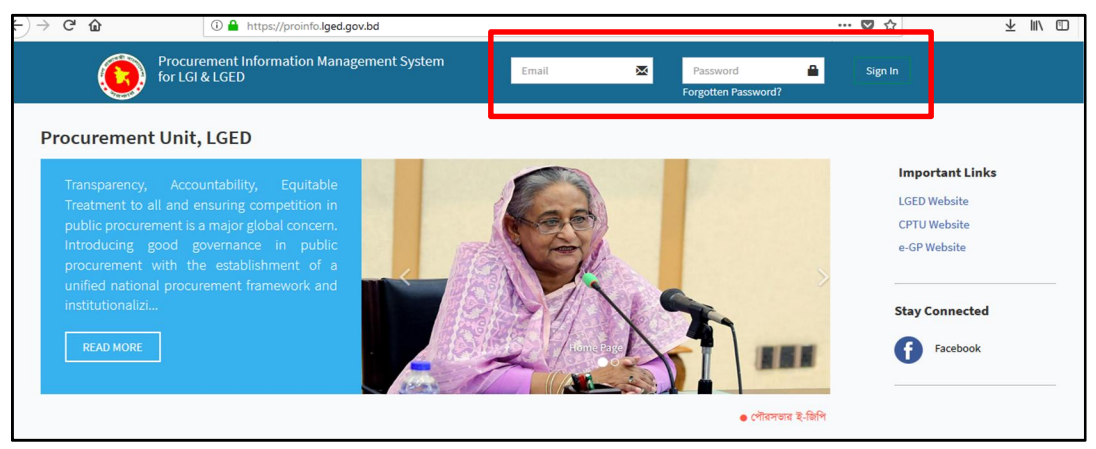

### চিত্র – ১

ফোকাল পারসন এর Email ID এবং Password এর জন্য focal@lgi.gov.bd তে ই-মেইল করুন। শুধুমাত্র ফোকাল পারসন-ই যোগাযোগ বা ই-মেইল করবেন এবং মেইল করার সময় অবশ্যই পদবী ও মোবাইল নাম্বার উল্লেখ করতে হবে। ফোকাল পারসন Proinfo Website এর তথ্য আপডেট করবেন।

| Sl             | Office                               | Focal Person     | Login ID (Format)                      | User Type |
|----------------|--------------------------------------|------------------|----------------------------------------|-----------|
|                | Executive Engineer,                  | Assistant        |                                        | XEN Off,  |
| District, LGED |                                      | Engineer         | Example: aec.barisal@lged.gov.bd       | LGED      |
|                |                                      |                  | Example: ue.kushtia-s@lged.gov.bd      | UZP       |
| 2 (LGED        | ଏକ୍ୟାକ୍ୟ ମସ୍ତଙ୍କ ମଞ୍ଚ<br>(LCED (LCI) | Procuring Entity | Example: focal.ps.boalkhali@lgi.gov.bd | PS        |
|                | (LGED/LGI) (PE)                      |                  | Mail to focal@lgi.gov.bd               | Others    |

### টেবিল – ১

### Password পরিবর্তন

৩) প্রথমবার Sign In করার পর Password Change এর Form আসবে। Current/Old Password, New Password এবং Confirm Password দিয়ে Submit করলে Password পরিবর্তন হবে (চিত্র-২)।

|  | * |
|--|---|
|  |   |
|  |   |
|  |   |
|  |   |
|  |   |
|  |   |
|  |   |

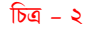

8) অতঃপর নতুন Password দিয়ে পুনরায় Login করুন।

## Office Profile আপডেট

৫) তারপর Office Profile আপডেট এর জন্য একটি ফর্ম আসবে। প্রয়োজনীয় তথ্য পূরণ করে submit করতে হবে (চিত্র -৩)।

| Office address           |                                 |                     |                    |            |                   |
|--------------------------|---------------------------------|---------------------|--------------------|------------|-------------------|
| Example: Level-5, LGE    | ) Bhaban; Agargaon, Shere Bangl | a Nagar Dhaka-1207. |                    |            |                   |
|                          |                                 |                     |                    |            |                   |
|                          |                                 |                     |                    |            |                   |
| Post Code.               | Phone No.                       | Fax No.             |                    | Office Web | site Link 1       |
| Example: 6610            | Seample: 09                     | 165907              | Example: 029110512 | C Ex       | ample: www.lged.g |
| Select Location from Ma  | ap Latitud                      | 2                   | Longitu            | de         |                   |
| Google Map               |                                 | Latitude            | ÷ <>               |            | ÷                 |
|                          |                                 |                     |                    | 0          |                   |
| Office Picture           | -                               |                     |                    |            |                   |
| Browse No file sele      | ected.                          |                     |                    |            |                   |
| Please upload an image i | ioctarger than 2MB.             |                     |                    |            |                   |
|                          |                                 |                     |                    |            |                   |
|                          |                                 |                     |                    |            |                   |

Google Map যুক্ত করুনঃ Google Map ট্যাবের উপর Click করে অফিসের অবস্থান খুঁজে বের করুন। এরপর Close button এ Click করে Submit করতে হবে (চিত্র-৪)। (Optional)

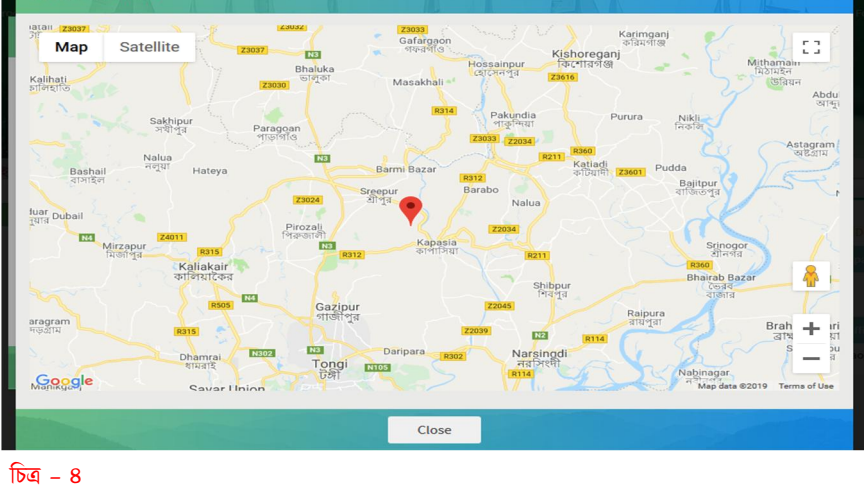

### ফোকাল পারসন (Focal Point) User আপডেট

৬) এরপর Focal Point এর তথ্য Update এর জন্য একটি Form আসবে। প্রয়োজনীয় তথ্য এবং ছবি দিয়ে

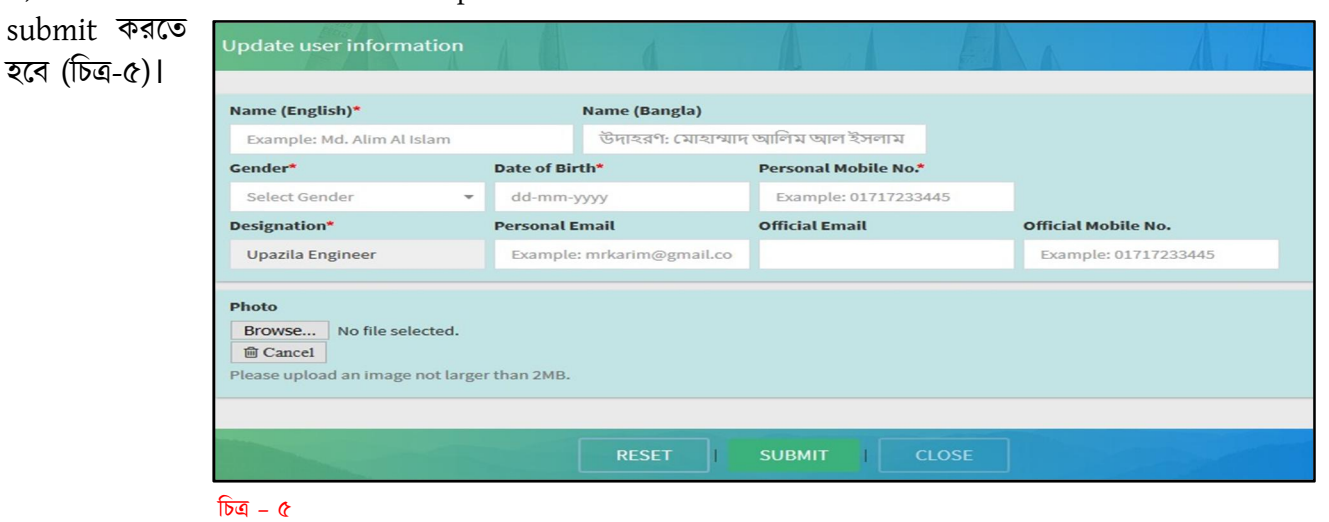

## **অধ্যায়-২:** User আপডেট

ই-জিপিতে সংশ্লিষ্ট অফিসের যিনি PE-Admin এবং Organization Admin (যদি থাকে) তাদের তথ্য এখানে প্রদান করতে হবে।

১) বা পাশের মেনু থেকে "Admin User" এ ক্লিক করুন। এরপর ডান পাশের টেবিলে প্রথম Row টি সিলেক্ট করে "Update" অপশন এ ক্লিক করতে হবে (চিত্র–৬)।

| Office Profile                                                          | Government User                               | ANSFER ■ REQUEST PASSWORD → PLOSWORD REQUEST VISTORY                   |
|-------------------------------------------------------------------------|-----------------------------------------------|------------------------------------------------------------------------|
| All                                                                     | Print Show 10 rows                            | Search:<br>Previous 1 Next                                             |
| Covernment User                                                         | SL 🛓 Picture Nameeeee (English) Name (Bangla) | Personal Official<br>Designation Mobile No Mobile No Official Email Pe |
| <ul> <li>Transfer History</li> <li>Mutiple Assigning History</li> </ul> | 1                                             | Chairman (Upazila<br>Parishad)                                         |
| linventory Records                                                      | 2                                             | Upazila Nirbahi Officer                                                |
| <ul> <li>✓ Notice Board</li> <li>✓ Password Requests</li> </ul>         | 3                                             | Upazila Engineer                                                       |
| 🏳 Issues 🗸                                                              | 4                                             | Upazila Assistant<br>Engineer                                          |
|                                                                         | 5                                             | Sub Assistant Engineer                                                 |
| _                                                                       | 6                                             | Upazila Education<br>Officer                                           |

তথ্য Update এর জন্য একটি Form আসবে। প্রয়োজনীয় তথ্য এবং ছবি দিয়ে submit করতে হবে (চিত্র-৭)।

| Update user information                                                                                                    | 4          |                    |                       |     |                 | Au       | * |
|----------------------------------------------------------------------------------------------------|------------|--------------------|-----------------------|-----|-----------------|----------|---|
| Name (English)*                                                                                                    |            | Name (Bangla)      |                       |     |                 |          |   |
| Example: Md. Alim Al Islam                                                                                                    |            | উদাহরণ: মোহাম্মাদ  | আলিম আল ইসলাম         |     |                 |          |   |
| NID*                                                                                                    | Gender*    |                    | Date of Birth*        |     | Personal Mobil  | le No.*  |   |
| Example: 3918515579971                                                                                                    | Select Ge  | ender 🔻            | dd-mm-yyyy            |     | Example: 017    | 17233445 |   |
| Designation*                                                                                                    | Personal E | mail               | Official Email        |     | Official Mobile | No.      |   |
| Upazila Assistant Engineer                                                                                                    | Example    | mrkarim@gmail.co   | uaeofficial@test.com  | n . | 96857412301     |          |   |
| × TOC × TEC × AU e-GP id for Govt. User (LGED Ten egp.uae.sada.nao@lged.gov.bd Procurement Role For LGIs Tend     × TOC × TEC × AU e-GP id for Govt. User (LGIs Tend uae.uzp.naogaon-s@lgi.gov.bd | ler)       |                    |                       |     |                 |          |   |
| Photo<br>Browse No file selected.<br>Cancel<br>Please upload an image not larger                                                                                                    | than 2MB.  | Attended 3 weeks P | PR fraining by CPTU?* |     |                 |          |   |
|                                                                                                    |            | RESET              |                       | OSE |                 |          |   |

চিত্র – ৭

## Govt. User আপডেট

ই-জিপিতে PE, TOC, TEC, AU, ইত্যাদি গন ছচ্ছে "Government User"। এসব তথ্য আপডেটের জন্য আবার বা পাশের মেনু থেকে "Government User" এ ক্লিক করুন। এরপর ডান পাশের টেবিলে পর্যায়ক্রমে একটি একটি Row সিলেক্ট করে "Update" অপশন এ ক্লিক করে আগের মত তথ্য আপডেট করতে হবে।

## অতিরিক্ত দায়িত্বে থাকলে (In case of Additional Charge)

যদি সংশ্লিষ্ট অফিসের কোন "Government User" অন্য কোন অফিসে অতিরিক্ত দায়িত্বে থাকে তাহলে "Government User" এর টেবিল থেকে সংশ্লিষ্ট User Select করে উপরের মেনু থেকে "Assign Additional Charge" এ Click করতে হবে (চিত্র – ৮)।

| Office Profile                                                       | (<br>L | Government Us<br>list | ASSIGN ADDITIONAL CHARGE       | ← TRANSFER                     | ORD PASSWORD REQUEST HISTORY                       |
|----------------------------------------------------------------------|--------|-----------------------|--------------------------------|--------------------------------|----------------------------------------------------|
| User Profile     All     Focal Point User     Admin User             |        | Print Show 10 rows    | I                              |                                | Search:<br>Previous 1 Next                         |
| <ul> <li>Government User</li> <li>Floating Users</li> </ul>          |        | SL JE Picture         | Nameeeee (English) Name (Bangl | a) Designation Perso<br>Mobi   | onal Official Official Email P<br>ile No Mobile No |
| <ul> <li>Transfer History</li> <li>Mutiple Assigning Hist</li> </ul> | ory    | 1                     |                                | Chairman (Upazila<br>Parishad) |                                                    |
| linventory Records                                                   |        | 2                     |                                | Upazila Nirbahi Officer        |                                                    |
| <ul> <li>Notice Board</li> <li>Password Requests</li> </ul>          | ~      | 3                     |                                | Upazila Engineer               |                                                    |
| D Issues                                                             | ~      | 4                     |                                | Upazila Assistant<br>Engineer  |                                                    |
|                                                                      |        | 5                     |                                | Sub Assistant Engineer         |                                                    |
|                                                                      |        | 6                     |                                | Upazila Education<br>Officer   |                                                    |

#### চিত্র – ৮

এরপর আপডেটের জন্য একটি Form আসবে (চিত্র – ৯)। প্রয়োজনীয় তথ্য দিয়ে Form Fill Up করতে হবে। সংশ্লিষ্ট আদেশের কপি Scan করে আপলোড করতে হবে।

| rrent Office Details             |                      |                      |                          |                              |
|----------------------------------|----------------------|----------------------|--------------------------|------------------------------|
| lame(English):                   | Office: Indurkani U  | Jpazila Parishad     | Designation: Chairman (U | Jpazila Parishad)<br>Details |
| w Office Details                 |                      |                      |                          |                              |
| organization                     | Office Category      | Office To            | Designation              |                              |
| LGIS 🔻                           | UZP Office           | ▼ -Select Option-    | -Select Optio            | on- 🔻                        |
| ltiple Assigning Related Details | ;                    |                      |                          |                              |
| Iultiple Assigning Memo No.*     | Charge Handover Date | Mutiple Assigning Or | der                      |                              |
| Example: 1124                    | Example: dd-mm-yyyy  | Browse No file s     | selected.                |                              |
|                                  |                      |                      |                          |                              |

- ৯

### অধ্যায়-৩: e-GP ID এর জন্য কিভাবে Password Request পাঠাতে হবে।

ই-জিপির ID লক হয়ে গেলে বা ভুলে গেলে তখন ওয়েব মেইল ID থেকে রিকভার মেইলের মাধ্যমে পাসওয়ার্ড সংগ্রহ করতে হয়। এখন থেকে "proinfo.lged.gov.bd" ওয়েবসাইটের মাধ্যমেই এই ওয়েবমেইল পাসওয়ার্ড পাবেন।

১) প্রথমে, বা দিকের মেনু থেকে "User Profile" এ Click করে Admin User অথবা Government User এ Click করে সংশ্লিষ্ট User খুঁজে বের করুন। যে User এর জন্য Password Request পাঠাতে হবে ঐ User Select করে উপরে Request Password এ Click করতে হবে (চিত্র – ১০)। User Update না থাকলে প্রথমে Update এ Click করে Update করে নিতে হবে।

| শরিষদের ই-জিপি পরিচালনার ক      | মিটি গঠন | • e-GP এর আইডি ব                        | া পাসওয়ার্ড সংক্রান্ত   |                      |                                |                           |                           |                | 1.1.1.1   |
|---------------------------------|----------|-----------------------------------------|--------------------------|----------------------|--------------------------------|---------------------------|---------------------------|----------------|-----------|
| Office Profile     User Profile | ) ~      | Government User<br>List                 | e UP                     | DATE PISSUE          | ← TRANSFER                     | EST PASSWORD              | PASSWORD                  | REQUEST HISTO  | PRY       |
| Focar rome oser                 |          | Print Show 10 rows                      |                          |                      |                                |                           | Search:                   | Previous       | 1 Next    |
| Inventory Records               |          | SL L Picture II                         | Name (English)           | Name (Bangla)        | Designation                    | Personal<br>Mobile No 🏼 👔 | Official<br>Mobile No 🏾 🚺 | Official Email | Persona   |
| Notice Board                    | ~        | 1                                       | Md. Mosharrof<br>Hossain | মোঃ মোশাররফ<br>হোসেন | Chairman (Upazila<br>Parishad) | 01713911143               |                           |                |           |
| Password Requests     Issues    | ~        | 2                                       | Md. Usman Gani           | মোঃ উসমান গনি        | Upazila Nirbahi Officer        | 01916201078               |                           |                |           |
|                                 |          | 3                                       | Md. Nazmul Huda          | মোঃ নাজমুল হ্লদা     | Upazila Engineer               | 01717497950               | 01717497950               |                | ue.shaill |
|                                 |          | 4                                       | Md. Abdul Mannan         | মোঃ আব্দুল মান্নান   | Upazila Assistant<br>Engineer  | 01712235073               |                           |                |           |
|                                 |          | 5                                       |                          |                      | Sub Assistant Engineer         |                           |                           |                |           |
|                                 |          | 6                                       |                          |                      | Upazila Education<br>Officer   |                           |                           |                |           |
|                                 |          | <                                       |                          |                      |                                |                           |                           |                | >         |
|                                 |          | Note: Not According t<br>Total Users: 6 | o Seniority/Grade        |                      |                                |                           |                           | Previous       | 1 Next    |

#### চিত্র – ১০

২) একজন ইউজারের ই-জিপিতে একাধিক ID থাকতে পারে। এজন্য, Request Password এ Click করার পর যে ID এর Password প্রয়োজন ঐ ID এর ডান পাশে Send Request Button এ Click করতে হবে (চিত্র – ১১)। সবগুলো ID এর পাসওয়ার্ড প্রয়োজন হলে এই কাজ একটি একটি করে করতে হবে।

| ñ   | Office Profile    |   | Reques    | ted Passwords                     |              | SO BACK    |      |
|-----|-------------------|---|-----------|-----------------------------------|--------------|------------|------|
| 쓭   | User Profile      | ~ |           |                                   |              |            |      |
| &   | Inventory Records |   | Show 10   | v entries                         |              |            |      |
| M   | Notice Board      | ~ | 511011 10 | • chures                          |              |            |      |
| e 🕈 | Password Requests |   | Password  | reset request table               |              |            | _    |
| p   | Issues            | ~ | SL        | e-GP ID                           | Sand         |            |      |
|     |                   |   | 1         | egp.admin.shailkupa@lged.gov.bd   | Send Request |            |      |
|     |                   |   | 2         | egp.ue.sail.jhd@lged.gov.bd       | Send Request |            |      |
|     |                   |   | 3         | orgadmin.uzp.shailkupa@lgi.gov.bd | Send Request |            |      |
|     |                   |   | 4         | ue.uzp.shailkupa@lgi.gov.bd       | Send Request |            |      |
|     |                   |   | Showing 1 | to 4 of 4 entries                 |              | Previous 1 | Next |

চিত্র – ১১

৩) Table এ বিদ্যমান User ID ব্যতীত (User ID ম্যাচিং না হলে) অন্য আইডি এর Password Request এর জন্য নীচের Box এ আইডি লিখে Send করতে হবে (চিত্র – ১২)।

| 8 | Inventory Records |    | Show    | 10 v optrios                             |                                   |          |                 |
|---|-------------------|----|---------|------------------------------------------|-----------------------------------|----------|-----------------|
|   | Notice Board      | ~  | 31101   | 10 v entries                             |                                   |          |                 |
| t |                   |    | Passwo  | ord reset request table                  |                                   |          |                 |
| 1 | Issues            | ~  | SL      | e-GP ID For LGED Tenders                 | e-GP ID For LGI Tenders           |          |                 |
|   |                   |    | 1 0     | egp.admin.naogaon-s@lged.gov.bd          |                                   | i.       | Send Request    |
|   |                   |    | 2       | egp.ue.sada.nao@lged.gov.bd              |                                   | i.       | Send Request    |
|   |                   |    | 3       |                                          | orgadmin.uzp.naogaon-s@lgi.gov.bd | h.       | Send Request    |
|   |                   | si | 4       |                                          | ue.uzp.naogaon-s@lgi.gov.bd       | h.       | Send Request    |
|   |                   |    | Showin  | g 1 to 4 of 4 entries                    |                                   |          | Previous 1 Next |
|   |                   |    | ডপরের ও | থাহাড গুলো ব্যতাত অন্য কোনো আহাড ব্যবহার | করলে এখানে আহাডাচ ডম্রেখ করুন     |          |                 |
|   |                   |    | C       | e-GP ID                                  |                                   | Comments | Send            |
|   |                   |    | #       |                                          |                                   | ja,      | Send Request    |
|   |                   |    |         |                                          |                                   |          |                 |
|   |                   |    |         |                                          |                                   |          |                 |

### চিত্র – ১২

8) "proinfo.lged.gov.bd" ওয়েবসাইটের হেল্পডেস্ক থেকে Password Reset করে দেয়া হবে। তা বা দিকে User Profile এ Click করে "Password Requests" মেনু তে Click করতে হবে। তারপর ডানদিকের টেবিল থেকে "New Password" এর ঘরে নতুন Password পাওয়া যাবে (চিত্র – ১৩)।

| 0        | Office Profile                                      |     | Rec  | quested Pass        | swords                                |              |                    |         |               |            | GO BACK                       |
|----------|-----------------------------------------------------|-----|------|---------------------|---------------------------------------|--------------|--------------------|---------|---------------|------------|-------------------------------|
| **       | Focal Point User<br>Admin User<br>Government User   |     | Show | v 10 rows           | d History                             |              |                    |         |               | Search:    |                               |
| ວ<br>ວ   | Transfer History<br>Multiple Assigning History      | /   | SL   | Designation         | e-GP ID                               | New Password | Yumber of requests | Status  | Admin Comment | User Comme | nt Last Request Sent          |
|          | Password Requests(4)<br>nventory <del>kecords</del> |     | 1    | Upazila<br>Engineer | ue.uzp.naogaon-s@lgi.gov.bd           |              | 2                  | Pending |               |            | September 30, 2019<br>4:09 PM |
| B<br>I N | Budget<br>Notice Board                              | •   | 2    | Upazila<br>Engineer | gi.gov.ld                             | lged1234     | 2                  | Solved  |               |            | August 29, 2019<br>1:52 PM    |
| 3 19     | ssues                                               | • : | 3    | Upazila<br>Engineer | orgadmin.uzp.naogaon-<br>s@lgi.gov.bd |              | 1                  | Pending |               |            | August 29, 2019<br>1:52 PM    |
|          |                                                     |     | 4    | Upazila<br>Engineer | egp.ue.sada.nao@lged.gov.bd           |              | 1                  | Pending |               |            | August 29, 2019<br>1:52 PM    |
|          |                                                     |     | 5    | Upazila<br>Engineer | egp.admin.naogaon-<br>s@lged.gov.bd   |              | 1                  | Pending |               |            | August 29, 2019<br>1:52 PM    |
|          |                                                     |     | ۲    |                     |                                       |              |                    |         |               |            | >                             |
|          |                                                     | S   | how  | ing 1 to 5 of 5 e   | ntries                                |              |                    |         |               |            | Previous 1 Next               |

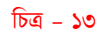

## অধ্যায়-8: User Transfer/Promotion হলে করণীয়

ই-জিপির কোন "Government User" সংশ্লিষ্ট অফিস থেকে বদলী হয়ে গেলে অথবা কোন "Government User" Promotion প্রাপ্ত হলে সেই তথ্য "proinfo.lged.gov.bd" ওয়েবসাইটেও আপডেট করতে হবে। এজন্য Transfer অপশনে কাজ করতে হবে।

১) কোন Govt. User কে Transfer/Promotion করতে হলে ঐ User কে Select করে Transfer এ Click করতে হবে (চিত্র – ১৪)।

|                                                                           | <ul> <li>পৌরসভার ই-জিপি পরিচালনার কমিটি গঠন</li> </ul>   | "https://proinfo.lged.gov.bd" ওয়েবসাইটে তথ্য আপডেট প্ৰসংগে 💿 উপজেলা পরিষ |
|---------------------------------------------------------------------------|----------------------------------------------------------|---------------------------------------------------------------------------|
| A Office Profile                                                          | 🖉 UPDATE 🛛 🛱 ISSUE                                       | ASSIGN ADDITIONAL CHARGE TRANSFER                                         |
| User Profile V<br>Focal Point User                                        | Government User Print Show 10 rows                       | Search:<br>Previous 1 Next                                                |
| Government User                                                           | SL 🛓 Picture Name (English) Name (Bangla)                | Designation Personal Official Official Email Personal Mobile No Mobile No |
| <ul> <li>Multiple Assigning History</li> <li>Password Requests</li> </ul> | 1                                                        | Chairman (Upazila<br>Parishad)                                            |
| linventory Records                                                        | 2                                                        | Upazila Nirbahi Officer                                                   |
| <ul> <li>♥ Notice Board ~</li> <li>▶ Issues ~</li> </ul>                  | 3 Mr. Admin মিঃ আদ্বিন্নন                                | Upazila Engineer 78965412301 96325874102 official@test.com perso          |
|                                                                           | 4                                                        | Upazila Assistant 96857412301 uaeofficial@test.com<br>Engineer            |
|                                                                           | 5                                                        | Sub Assistant Engineer                                                    |
|                                                                           | 6                                                        | Upazila Education<br>Officer                                              |
|                                                                           | <                                                        | >                                                                         |
|                                                                           | Note: Not According to Seniority/Grade<br>Total Users: 6 | Previous 1 Next                                                           |

#### চিত্র – ১৪

২) তারপর Transfer Form থেকে Transfer/Promotion একটি select করতে হবে (চিত্র - ১৫)।

| Select Type*            |                      |                     |                                    |                      |                              |                          |         |
|-------------------------|----------------------|---------------------|------------------------------------|----------------------|------------------------------|--------------------------|---------|
| -Select Option-         |                      |                     |                                    |                      |                              |                          |         |
|                         |                      |                     |                                    |                      |                              |                          |         |
| -Select Option-         |                      | Office: Naog        | Office: Naogaon-S Upazila Parishad |                      | Designation: Upazila Enginee |                          |         |
| Promotion               |                      |                     |                                    |                      |                              |                          | Details |
| ew Office Details       |                      |                     |                                    |                      |                              |                          |         |
| Organization            | o                    | ffice Category      |                                    | Office To            |                              | Designation              |         |
| LGIS                    | Ŧ                    | UZP Office          | -                                  | -Select Option-      | -                            | Upazila Engineer         | -       |
| ransfer Related Details |                      |                     |                                    |                      |                              |                          |         |
| Transfer Memo No.*      | Charge Takeover Date |                     |                                    | Charge Handover Date |                              | Transfer Order           |         |
| Example: 1124           | ¢                    | Example: dd-mm-yyyy |                                    | Example: dd-mm-yyyy  |                              | Browse No file selected. |         |

8 | Page

৩) Transfer Select করার পর ডান দিকে Transfer Type এ Click করলে Transfer To/Transfer From দুইটি Option আসবে। যেকোনো একটি Select করে অন্যান্য তথ্য দিয়ে Submit করতে হবে (চিত্র – ১৬)।

\* Transfer To = কোন User কে উক্ত অফিস থেকে অন্য অফিস এ Transfer করতে হলে Select করতে হবে। \* Transfer From = কোন User কে অন্য অফিস থেকে উক্ত অফিস এ Transfer করে নিয়ে আসতে হলে Select করতে হবে।

| ement Information Managemen | t System for LGI & LGED            |                     | Home Dash                            | Home Dashboard |  |
|-----------------------------|------------------------------------|---------------------|--------------------------------------|----------------|--|
| ransfer user                |                                    |                     |                                      |                |  |
|                             |                                    |                     |                                      |                |  |
| Select Type*                | Transfer Type                      |                     |                                      |                |  |
| Transfer                    | <ul> <li>Select Option-</li> </ul> |                     |                                      |                |  |
| Previous Office Details     |                                    |                     |                                      |                |  |
| Name(English): Mr. Admin    | Transfer To<br>Transfer From       |                     | Designation: Upazila Engineer        | Details        |  |
| New Office Details          |                                    |                     |                                      |                |  |
| Organization                | Office Category                    | Office To           | Designation                          |                |  |
| LGIS                        | ▼ UZP Office                       | ▼ -Select Option-   | <ul> <li>Upazila Engineer</li> </ul> | -              |  |
| Fransfer Related Details    |                                    |                     |                                      |                |  |
| Transfer Memo No.*          | Charge Takeover Date               | Charge Handover Dat | te Transfer Order                    |                |  |
| Example: 1124               | Example: dd-mm-yyyy                | Example: dd-mm-yy   | Browse No file s                     | elected.       |  |
|                             |                                    |                     |                                      |                |  |
|                             | RESET                              |                     |                                      |                |  |
|                             |                                    |                     |                                      |                |  |

## অধ্যায়-৫: "proinfo.lged.gov.bd" ওয়েবসাইটের হেল্পডেস্ক

ফোকাল পারসন Proinfo Website এর তথ্য আপডেট করবেন।

এই ওয়েবসাইট ব্যবহারে কোন সমস্যা হলে বা কোথাও বুঝতে না পারলে এর হেল্প ডেস্কে যোগাযোগ করুন। শুধুমাত্র ফোকাল পারসন-ই যোগাযোগ বা ই-মেইল করবেন এবং মেইল করার সময় অবশ্যই বিষয়, পদবী ও মোবাইল নাম্বার উল্লেখ করতে হবে।

ই-মেইল নাম্বারঃ focal@lgi.gov.bd ফোন নাম্বারঃ ০২ - ৮১৮১৪৭৩